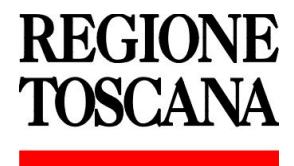

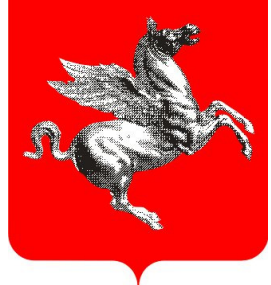

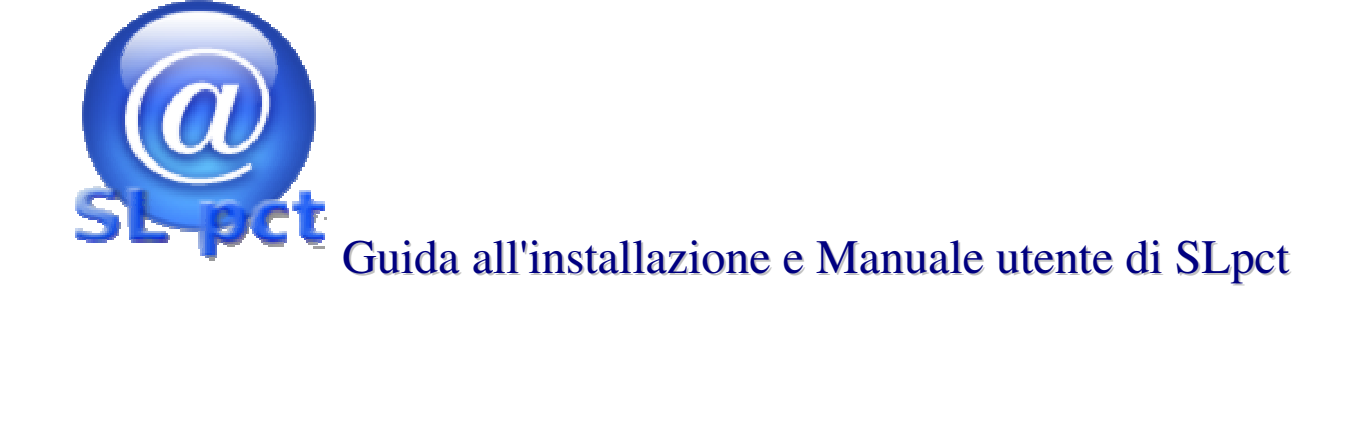

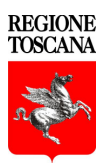

# Indice

| Premessa                                                   |    |
|------------------------------------------------------------|----|
| Scaricare e installare SLpct                               | 4  |
| Configurare SLpct                                          | 7  |
| Configurazione utenti                                      |    |
| Creazione di una busta – Campo Codice fiscale del mittente |    |
| Esempio di creazione di una busta                          |    |
| Esempio creazione di una busta - 1                         | 19 |
| Esempio creazione di una busta - 2                         |    |
| Esempio creazione di una busta - 3                         |    |
| Esempio creazione di una busta - 4                         |    |
| Esempio creazione di una busta - 5                         |    |
| Esempio creazione di una busta – Atto principale           |    |
| Esempio creazione di una busta – Allegati                  |    |
| Esempio creazione di una busta – Crea busta                |    |
| Esempio creazione di una busta – Firma della busta         |    |
| Esempio creazione di una busta – Invia busta               |    |
|                                                            |    |

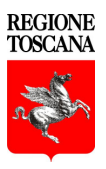

### Premessa

Regione Toscana mette gratuitamente a disposizione degli utenti sia il Punto di Accesso *"PdA - Cancelleria Telematica"* che il redattore di atti esterno SLpct.

Quest'ultimo permette di creare la "*busta*" telematica per depositare qualsiasi tipologia di atto presso gli uffici giudiziari del territorio italiano abilitati dal Ministero della Giustizia.

Il software SLpct è distribuito con licenza opensource GNU GPL 3, e può essere liberamente installato su qualsiasi PC Windows, Mac o Linux, è comunque proibita la vendita e la distribuzione ai fini commerciali.

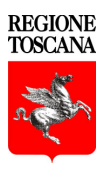

# Scaricare e installare SLpct, collegarsi a: https://www.giustizia.toscana.it/cancelleriatelematica cliccare su Redattore atti Cliccare su Redattore atti Region Toscana Region Toscana Redattore atti Redattore atti Redattore atti Redattore atti

Si aprirà un'altra schermata, dalla quale è possibile scegliere la versione del **Redattore atti SLPCT** in base al proprio sistema operativo (nella stessa pagina si può scaricare anche il Manuale utente).

## Redattori atti regione Toscana SLPCT

La Regione Toscana per permettere agli avvocati di depositare tutti gli atti in formato digitale, presso tutti gli Uffici giudiziari abilitati a questo servizio, come previsto dalla normativa del Processo Civile Telematico ha realizzato un redattore atti esterno all'applicativo "PDA cancelleria" il cui utilizzo è gratuito. Con questo software l'avvocato potrà creare la busta e firmarla digitalmente, questa busta potrà essere successivamente inviata telematicamente all'ufficio destinatario, selezionato durante la redazione, utilizzando i link che trovate nel menù a sinistra. Nella sezione sottostante sono disponibili i link per scaricare il programma e i manuali utente e di installazione.

| Software per windows |
|----------------------|
| Software per mac     |
| Software per linux   |
| Manuale utente       |

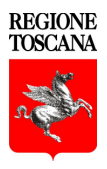

### Scaricare il file SetupSLpct.exe

| Apertura di SetupSLpct.exe           | ×                  |
|--------------------------------------|--------------------|
| È stato scelto di aprire:            |                    |
| SetupSLpct.exe                       |                    |
| tipo: Binary File (6,5 MB)           |                    |
| da: http://www.evoluzionisoftware.it |                    |
| Salvare questo file?                 |                    |
|                                      | Salva file Annulla |
|                                      |                    |

Salvare il file e, alla schermata successiva, cliccare su Esegui.

| 🛃 Installa SLpct 1.3.1                    |         |
|-------------------------------------------|---------|
| Cartella di destinazione                  | Sfoglia |
| C. (Plogrammine voluzioni sottware (seper |         |
| 🗹 Aggiungi icona sul desktop              |         |
| Installa                                  | Esci    |

Nella schermata successiva scegliere la cartella d'installazione, si consiglia di lasciare la cartella proposta, cliccare su Installa per continuare la procedura.

Comparirà un messaggio che chiederà la conferma della creazione della cartella, dopodiché un ulteriore messaggio segnalerà che l'operazione è andata a buon fine.

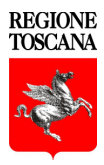

Se sul pc non è installato l'ambiente Java verrà restituito il seguente messaggio d'errore:

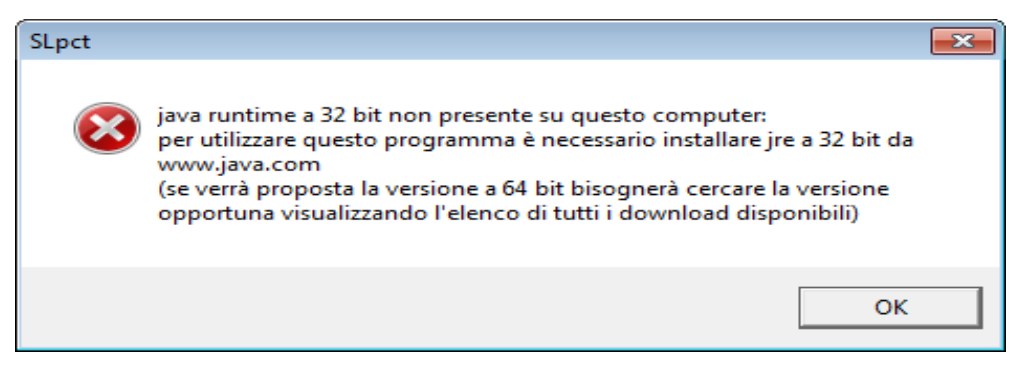

Per continuare va installata l'ultima versione di Java reperibile su www.java.com.

Attenzione! Al momento, per effettuare quest'operazione in ambiente Windows, non deve essere utilizzato Internet Explorer a 64 bit poiché verrebbe selezionata automaticamente l'installazione di Java a 64 bit, mentre SLpct necessita di Java a 32 bit.

In ambiente Linux è possibile utilizzare sistemi a 64 bit.

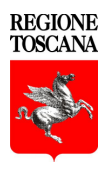

# Configurare SLpct Opo l'installazione cliccare sull'icona del programma presentato il seguente messaggio: SL pct Nessun certificato presente: si procederà adesso all'installazione dei certificati degli uffici giudiziari. Proseguire con l'installazione?

Rispondendo Si inizierà il download dei certificati degli uffici giudiziari abilitati dal Ministero.

Se dovesse presentarsi il messaggio di errore sottostante controllare la propria connessione di rete poiché il programma aggiorna i certificati scaricandoli da internet.

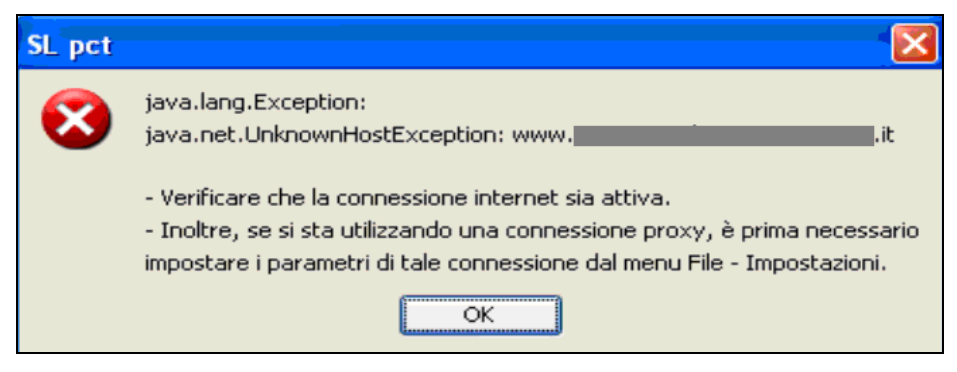

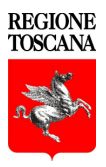

Questo errore può verificarsi anche nel caso in cui la rete sia dotata di un Proxy.

Sopo aver dato ok al messaggio di errore, cliccare su File - Impostazioni per impostare la configurazione del Proxy:

| Impostazioni     |            |          |        | × |
|------------------|------------|----------|--------|---|
| Visa conness     | ione proxy |          |        |   |
| Proxy: indirizzo |            |          |        | ] |
| Proxy: porta     | 8080       |          |        |   |
|                  |            | Conferma | 🗶 Esci |   |

DopoaverconfiguratoilProxy,cliccaresulmenuFile - Aggiorna Certificatiper ripetere l'operazione.

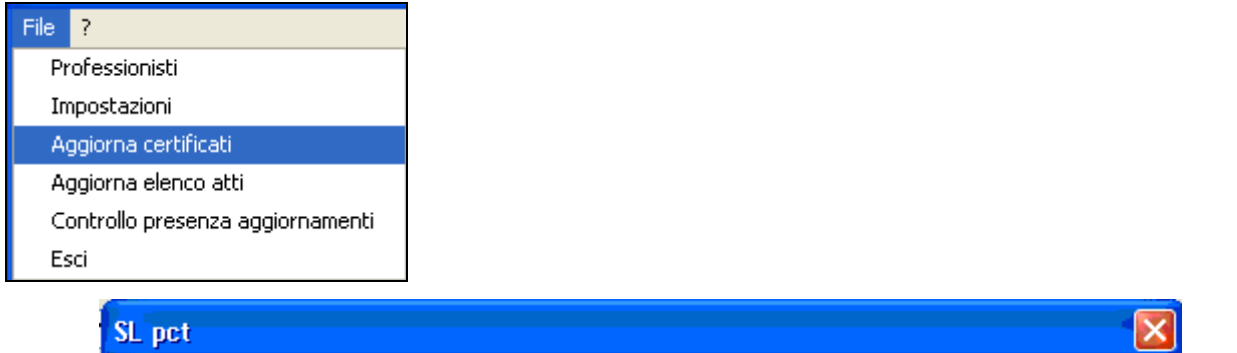

| SL pct | ×                                                                                                    |
|--------|----------------------------------------------------------------------------------------------------|
|        | Aggiornare i certificati degli uffici giudiziari?                                                    |
| -      | (Se si prosegue per rendere effettive le modifiche sarà poi necessario uscire da SL pct e rientrare) |
|        | Si No                                                                                                |

Alla fine dell'operazione il programma presenterà il numero dei certificati installati. È consigliabile ripetere l'operazione periodicamente.

| SL pct   |                                                                                        |
|----------|----------------------------------------------------------------------------------------|
| <b>(</b> | 203 certificati installati.                                                            |
| ~        | Comunque per rendere effettive le modifiche è necessario uscire da SL pct e rientrare. |
|          | OK                                                                                     |

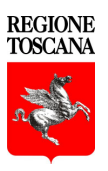

# **Configurare SLpct**

La prima volta, dopo l'installazione dei certificati, viene proposta l'installazione del programma JCE: Java Cryptography Extension, rispondere Sì alla richiesta:

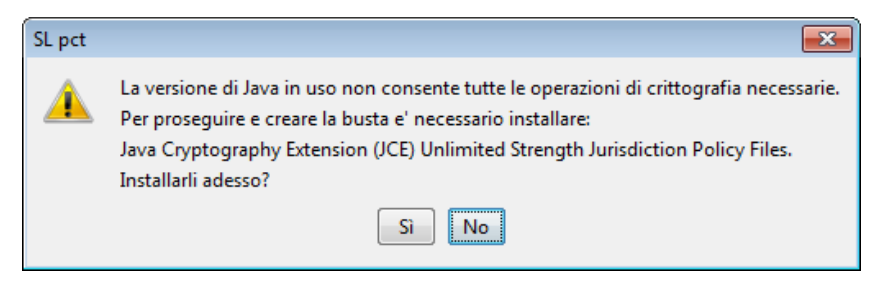

Per rendere effettive le nuove impostazioni uscire da SLpct e rientrare.

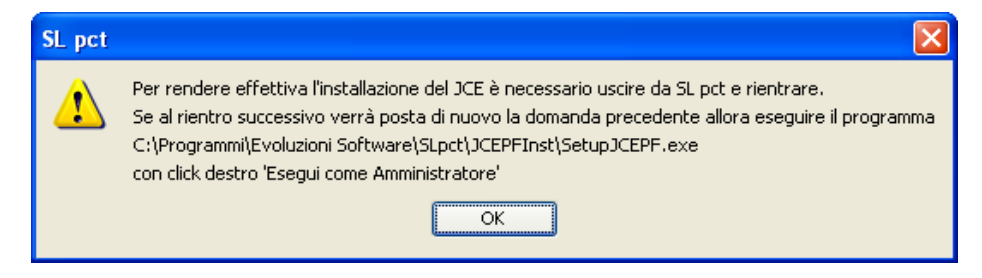

Se al successivo rientro SLpct chiederà nuovamente l'installazione del programma JCE, significa che la precedente installazione non è andata a buon fine.

Questo problema, soprattutto nelle versioni di Windows 7 o superiori, può verificarsi anche nel caso in cui l'utente non abbia aperto SLpct come utente amministratore. In questo caso chiudere il

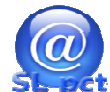

programma, selezionare l'icona selezionare il tasto destro del mouse e scegliere l'opzione

Esegui come amministratore

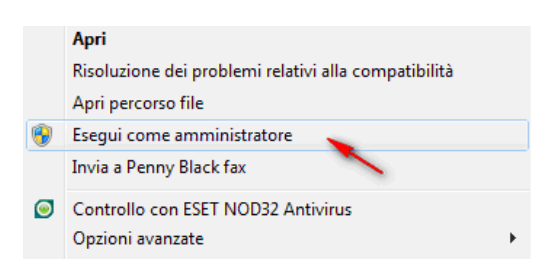

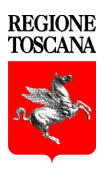

# **Configurare SLpct**

In tutte le schermate i campi obbligatori sono contrassegnati in rosso.

Dal menu File - Impostazioni si può anche a personalizzare il percorso in cui salvare le buste create dal programma e i certificati degli uffici giudiziari.

Cliccare sulla lente e impostare il percorso desiderato.

| mpostazioni                              |                                                                                   |
|------------------------------------------|-----------------------------------------------------------------------------------|
| 🔽 Usa connessio                          | ne proxy                                                                          |
| Proxy: indirizzo                         |                                                                                   |
| Proxy: porta                             |                                                                                   |
| Proxy: username                          |                                                                                   |
| Proxy: password                          |                                                                                   |
| Percorso base in c<br>(default: C:\Docum | ui salvare le buste<br>ents and Settings\UserRegTosc\Documenti\SLpct\)            |
| Percorso base per<br>(default: C:\Docum  | gli uffici giudiziari<br>ents and Settings\All Users\Documenti\SLpct\)<br>(==) () |
| Keystore PKCS                            | 11 Conferma K Esci                                                                |

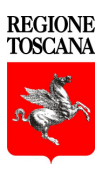

# **Configurazione utenti**

Il menu File - Professionisti permette di gestire l'archivio dei professionisti che utilizzeranno SLpct, qua dovranno essere configurati tutti gli utenti che invieranno le buste telematiche.

| File | ?                               |
|------|---------------------------------|
| Pr   | ofessionisti                    |
| In   | npostazioni                     |
| Aç   | ggiorna certificati             |
| Aç   | ggiorna elenco atti             |
| Co   | ontrollo presenza aggiornamenti |
| Es   | ci                              |

Cliccare il tasto Nuovo per inserire un nuovo Professionista.

| essionisti |               |                           |               |               |             |
|------------|---------------|---------------------------|---------------|---------------|-------------|
|            |               |                           |               |               |             |
| Mittonto   |               | Cognomo                   | Nomo          | Codico focolo |             |
| Mitterite  | Aurocata      | Cognome                   | Aurocata      |               |             |
| ы <u>,</u> | AVVOCALO      |                           | Avvocato      |               | -           |
|            |               |                           |               |               |             |
|            |               |                           |               |               |             |
|            |               |                           |               |               |             |
|            |               |                           |               |               |             |
|            |               |                           |               |               |             |
|            |               | A Nuovo                   | 🧷 Varia 🛛 🗖 🕳 | Elimina       |             |
|            |               |                           |               |               |             |
|            |               |                           |               |               |             |
|            |               |                           |               |               |             |
|            |               |                           |               |               |             |
|            |               |                           |               |               |             |
|            |               |                           |               |               |             |
|            |               |                           |               | ×             | Esci        |
|            |               |                           |               |               |             |
|            |               |                           |               |               |             |
| _          |               |                           |               |               |             |
| Profes     | sionisti: ins | erimento                  |               |               | <b>—X</b> — |
|            |               |                           |               |               |             |
|            | Mittente di l | ouste per via telematicaj |               |               |             |
|            |               |                           |               |               |             |
| Cog        | nome          |                           |               |               |             |
|            |               |                           |               |               |             |
| Non        | ne            |                           |               |               |             |
|            |               |                           |               |               | -           |
| Cod        | lice fiscale  |                           |               |               |             |
|            |               |                           |               |               |             |
| Indi       | rizzo         |                           |               |               | 1           |
| 21100      | 1220          |                           |               |               |             |
| CAT        |               |                           |               |               |             |
| CAP        | ·             |                           |               |               |             |
|            |               |                           |               |               | 1           |
| Citt       | à             |                           |               |               |             |
|            |               |                           |               |               |             |
| Prov       | vincia        |                           |               |               |             |
|            |               |                           |               |               |             |
|            |               |                           |               |               |             |
|            |               |                           | Conferma      | 🛛 👻 Annulla   |             |
|            |               |                           |               |               |             |
|            |               |                           |               |               |             |

<u>Attenzione</u>: al momento della firma della busta telematica, il programma effettua un controllo per verificare che colui che firma sia uno dei professionisti, pertanto è importante vistare il campo Mittente di buste per via telematica.

I campi obbligatori sono contrassegnati in rosso ma è consigliato compilare i campi facoltativi (indirizzo, CAP, etc.) perché il programma li recupera tutte le volte che viene creata una nuova busta, nelle schermate successive.

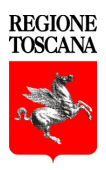

Il programma creerà sul pc delle cartelle il cui nome sarà il <codice\_fiscale > degli avvocati salvati fra i professionisti:

| Nome               | Ultima modifica  | Тіро              |
|--------------------|------------------|-------------------|
| 🐌 BNCMRA75A01H501D | 22/07/2014 10:13 | Cartella di file  |
| 👢 RSSSRG60A01D612G | 22/07/2014 10:13 | Cartella di file  |
| Avvocati.xml       | 22/05/2014 11:33 | Documento XML     |
| 📄 slpct.ini        | 10/07/2014 10:10 | Configuration Set |
| slpctlog0.log      | 10/07/2014 15:26 | Text Document     |
| slpctlog0.log.1    | 08/07/2014 11:27 | File 1            |
|                    |                  |                   |

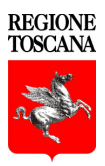

### Creazione di una busta – Campo Codice fiscale del mittente

Per iniziare a creare una nuova busta telematica si dovrà scegliere il codice fiscale del mittente, scegliendo fra quelli precedentemente configurati.

Il professionista scelto in questa fase dovrà necessariamente essere uno dei firmatari:

| 🚇 SL pct 1.3.1       |              |                                                                               |       |
|----------------------|--------------|-------------------------------------------------------------------------------|-------|
| File ?               |              |                                                                               |       |
| Codice fiscale del   | mittente     | RE                                                                            | GIONE |
| Cartella             |              | suddivisione automatica per anno                                              | SCANA |
| Identificativo busta |              | Apri 🔍 🦉                                                                      |       |
| Registro Con         | itenzioso (  | Civile St-pct 30                                                              |       |
| Ruolo PRC            | DCEDIME      | NTI SPECIALI SOMMARI                                                          |       |
| Grado PRI            | мо           | ×                                                                             |       |
| Tipo Parte           |              | 💌 Tipo Atto                                                                   |       |
| Atti                 |              |                                                                               |       |
| Fase Introduttiva -  | Atto di cita | azione - (Citazione)                                                          | ^     |
| Fase Introduttiva -  | Atto di cita | azione per riassunzione - (CitazioneInRiassunzione)                           |       |
| Fase Introduttiva -  | Atto di cita | azione in materia di sfratto, morosità, finita locazione - (CitazioneSfratto) |       |
| Fase Introduttiva -  | Opposizio    | one a decreto ingiuntivo - (OpposizioneDecretoIngiuntivo)                     |       |
| Fase Introduttiva -  | Ricorso -    | (Ricorso)<br>Sautalara anta sausami (RicarcaCautalaraAntaCausam)              | =     |
| Fase Introduttiva -  | Ricorso n    | er decreto ingiuntivo - (RicorsoDecretoIngiuntivo)                            |       |
|                      |              |                                                                               |       |
|                      |              |                                                                               |       |
|                      |              |                                                                               |       |
|                      |              |                                                                               |       |
|                      |              |                                                                               |       |
|                      |              |                                                                               | ~     |
| e 1 e 6              |              |                                                                               |       |
| Evoluzioni Soft      | Nare         | TINDIETO Avanti -                                                             |       |

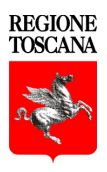

### Creazione di una busta: campo Cartella

| 🊇 SL pct 1.3.                                                                                | 1                                                                                                    |                                                                                                    |         |
|----------------------------------------------------------------------------------------------|----------------------------------------------------------------------------------------------------|----------------------------------------------------------------------------------------------------|---------|
| File ?                                                                                       |                                                                                                    |                                                                                                    |         |
| Codice fiscal                                                                                | e del mittente                                                                                                    | ×                                                                                                    | REGIONE |
| Cartella                                                                                     |                                                                                                    | suddivisione automatica per anno 🛛 💌                                                                                                    | TOSCANA |
| Identificativo                                                                               | busta                                                                                                    | Apri (0)                                                                                                    | - Mar   |
| Registro                                                                                     | Contenzioso (                                                                                                    | Civile SL-pict                                                                                                    | N Cont  |
| Ruolo                                                                                        | PROCEDIME                                                                                                    | NTI SPECIALI SOMMARI                                                                                                    |         |
| Grado                                                                                        | PRIMO                                                                                                    | ✓                                                                                                    |         |
| Tipo Parte                                                                                   |                                                                                                    | Tipo Atto                                                                                                    |         |
| Atti                                                                                         |                                                                                                    |                                                                                                    |         |
| Fase Introdu<br>Fase Introdu<br>Fase Introdu<br>Fase Introdu<br>Fase Introdu<br>Fase Introdu | ttiva - Atto di cita<br>ttiva - Atto di cita<br>ttiva - Atto di cita<br>ttiva - Opposizio<br>ttiva - Ricorso -<br>ttiva - Ricorso p<br>ttiva - Ricorso p | azione - (Citazione)<br>azione per riassunzione - (CitazionelnRiassunzione)<br>azione in materia di sfratto, morosità, finita locazione - (CitazioneSfratto)<br>one a decreto ingiuntivo - (OpposizioneDecretoIngiuntivo)<br>(Ricorso)<br>autelare ante causam - (RicorsoCautelareAnteCausam)<br>rer decreto ingiuntivo - (RicorsoDecretoIngiuntivo) |         |
| Evoluzioni                                                                                   | Software                                                                                                    | 🔶 Indietro 🖌 Avanti 🔶                                                                                                    |         |

Il campo Cartella permette di decidere come verranno organizzate le buste all'interno della cartella <codice\_fiscale\_del\_professionista>, per avere tutte le buste depositate in uno stesso punto, e facilitare un'eventuale ricerca, una volta effettuata la scelta, si consiglia di non cambiare tipo di archiviazione. Le scelte proposte sono 3:

1. suddivisione automatica per anno: le cartelle verranno divise per anno

| Nome          | Ultima modifica  |
|---------------|------------------|
| <b>)</b> 2012 | 22/07/2014 10:13 |
| <b>)</b> 2013 | 22/07/2014 10:13 |
| 👢 2014        | 22/07/2014 10:13 |

All'interno della cartella anno il programma creerà ulteriori cartelle corrispondenti al nome impostato in identificativo busta

| Nome                      | Ultima modifica  | Тіро             |
|---------------------------|------------------|------------------|
| 📕 TRIB FI rg 11460 13 mem | 22/07/2014 10:13 | Cartella di file |

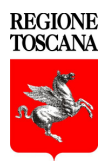

| Nome          | Ultima modifica  |
|---------------|------------------|
| <b>)</b> 2012 | 22/07/2014 10:13 |
| 1013          | 22/07/2014 10:13 |
| 1014          | 22/07/2014 10:13 |

2. suddivisione automatica per anno e data: le cartelle verranno divise per anno

All'interno della cartella anno il programma creerà ulteriori cartelle corrispondenti al nome impostato in identificativo busta con davanti il mese e il giorno in cui sono state create

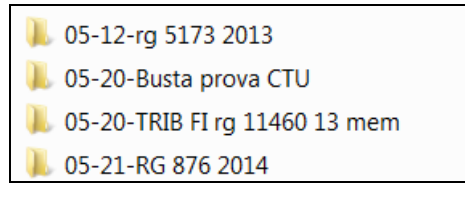

3. libera: in questo caso è possibile decidere autonomamente il nome che avrà la cartella, si consiglia di compilare il campo Identificativo busta con una descrizione che consenta di identificare univocamente le buste anche per ricerche future.

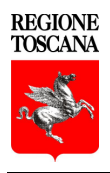

### Creazione di una busta: campo Identificativo busta

| 🏩 SL pct 1.3.1               | 1                                            |                                                                               |          |
|------------------------------|----------------------------------------------|-------------------------------------------------------------------------------|----------|
| File ?                       |                                              |                                                                               |          |
| Codice fiscal<br>Cartella    | e del mittente                               | suddivisione automatica per anno                                              | 3        |
| Identificativo I             | busta                                        | Apri 🕡 📢                                                                      |          |
| Registro                     | Contenzioso (                                | Civile Skeptt 4                                                               |          |
| Ruolo                        | PROCEDIMEN                                   | NTI SPECIALI SOMMARI                                                          | 1        |
| Grado                        | PRIMO                                        |                                                                               |          |
| Tipo Parte                   |                                              | Tipo Atto                                                                     |          |
| Atti                         |                                              |                                                                               |          |
| Fase Introdu                 | ttiva - Atto di cita<br>ttiva - Atto di cita | azione - (Citazione)<br>azione per rissourzione - (CitazionelnPiesourzione)   | <u>^</u> |
| Fase Introdu                 | ttiva - Atto di cita<br>ttiva - Atto di cita | azione in materia di sfratto, morosità, finita locazione - (CitazioneSfratto) |          |
| Fase Introdu<br>Fase Introdu | ttiva - Opposizio<br>ttiva - Ricorso -       | one a decreto ingiuntivo - (OpposizioneDecretoIngiuntivo)<br>(Ricorso)        |          |
| Fase Introdu                 | ttiva - Ricorso c                            | autelare ante causam - (RicorsoCautelareAnteCausam)                           | =        |
| Fase Introdu                 | ttiva - Ricorso p                            | ier decreto ingiuntivo - (RicorsoDecretoIngiuntivo)                           |          |
|                              |                                              |                                                                               |          |
|                              |                                              |                                                                               | _        |
|                              |                                              |                                                                               |          |
|                              |                                              |                                                                               | ~        |
| Evoluzioni                   | Software                                     | 🔶 Indietro 🖌 Avanti 🔶                                                         |          |

### Ι

Come abbiamo visto il campo Identificativo busta corrisponderà ad una delle cartelle presenti sul pc, cartella in cui verranno allocati tutti i file che serviranno a creare la busta telematica nonché la busta stessa.

Cliccando sul bottone Apri è possibile andare a ricercare una busta che si vuole completare o rivederne una già fatta.

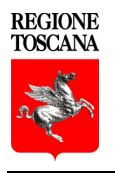

| 🚇 SL pct 1.3.1                                                                                                    |                                                                                                    |  |  |  |  |  |
|----------------------------------------------------------------------------------------------------|----------------------------------------------------------------------------------------------------|--|--|--|--|--|
| File ?                                                                                                    |                                                                                                    |  |  |  |  |  |
| Codice fiscale del mittente<br>Cartella                                                                                                    | Suddivisione automatica per anno                                                                                                    |  |  |  |  |  |
| Identificativo busta                                                                                                    |                                                                                                    |  |  |  |  |  |
| Registro Contenzioso                                                                                                    | Civile                                                                                                    |  |  |  |  |  |
| Ruolo PROCEDIM                                                                                                    | ENTI SPECIALI SOMMARI                                                                                                    |  |  |  |  |  |
| Grado PRIMO                                                                                                    |                                                                                                    |  |  |  |  |  |
| Tipo Parte                                                                                                    | Tipo Atto                                                                                                    |  |  |  |  |  |
| Atti                                                                                                    | tationa (Citationa)                                                                                                    |  |  |  |  |  |
| Fase Introduttiva - Atto di c<br>Fase Introduttiva - Atto di c<br>Fase Introduttiva - Atto di c<br>Fase Introduttiva - Opposiz<br>Fase Introduttiva - Ricorso | Fase Introduttiva - Atto di citazione - (Citazione)         Fase Introduttiva - Atto di citazione per riassunzione - (CitazionelnRiassunzione)         Fase Introduttiva - Atto di citazione in materia di sfratto, morosità, finita locazione - (CitazioneSfratto)         Fase Introduttiva - Opposizione a decreto ingiuntivo - (OpposizioneDecretoIngiuntivo)         Fase Introduttiva - Ricorso - (Ricorso) |  |  |  |  |  |
| Fase Introduttiva - Ricorso                                                                                                    | per decreto ingiuntivo - (RicorsoDecretoIngiuntivo)                                                                                                    |  |  |  |  |  |
|                                                                                                    |                                                                                                    |  |  |  |  |  |
|                                                                                                    |                                                                                                    |  |  |  |  |  |
| Evoluzioni Software                                                                                                    | 🔶 Indietro 🖌 Avanti 🔶                                                                                                    |  |  |  |  |  |

Prima di poter proseguire compilare i campi: Registro, Ruolo, Grado, Tipo parte e Tipo Atto. Scegliere nel campo Atti il tipo di atto di cui si vuole creare la busta.

Cliccando il tasto si avrà accesso alle videate successive il cui contenuto cambierà in relazione al Registro, Ruolo, Grado, Tipo parte e Tipo Atto che si sta redigendo.

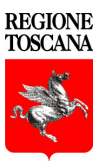

Di seguito verrà illustrato, a titolo di esempio, come creare una nuova busta per il ricorso per decreto ingiuntivo. Questo tipo di deposito richiede maggiori informazioni rispetto ad *atti in corso causa* che richiederanno soltanto il numero di ruolo.

Codice fiscale del mittente: professionista che firmerà la busta; Cartella: scegliere, come spiegato in precedenza, come archiviare le buste; Identificativo busta: scrivere un identificativo per la busta che si andrà a depositare, ad es. il nome del cliente; Registro: *Contenzioso Civile*; Ruolo: *Procedimenti speciali sommari*; Grado: *Primo*; Tipo parte: scegliere fra *attore* o *convenuto*; Tipo Atto: *Ricorso*; Atti: "*Ricorso per decreto ingiuntivo*";

Cliccare su

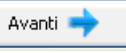

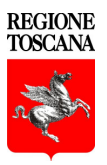

Ufficio: cliccare sul menu a tendina e scegliere l'Ufficio giudiziario dall'elenco (nell'elenco sono presenti solamente gli uffici giudiziari a cui il Ministero ha autorizzato il deposito telematico).

| Ufficio                                                        |     |
|----------------------------------------------------------------|-----|
| TRIBUNALE ORDINARIO DI FIRENZE                                 | ✓   |
| Oggetto (l'oggetto deve essere attinente all'atto specificato) |     |
| 010001 - Procedimento di ingiunzione ante causam               | v 🖾 |

Oggetto: l'elenco degli oggetti cambia a seconda dell'atto scelto nella pagina precedente, in questo caso cliccare sulla lente 🖾 e scegliere, dall'elenco proposto, la tipologia di atto che interessa.

| Selezionare un oggetto                                                                                                   | X |
|----------------------------------------------------------------------------------------------------|---|
|                                                                                                    |   |
|                                                                                                    |   |
| O - Proceediments of inc. and causam                                                                                     |   |
| 010001 - Procedimento di ingiunzione ante causam                                                                         |   |
| <ul> <li>010002 - Procedimento di ingiunzione Ante Causam (intermediazione finanziaria, bancari e creditizia)</li> </ul> |   |
| 🛊 🛅 11 - Procedimenti cautelari ante causam (Sequestro)                                                                  |   |
| 🖶 🛅 12 - Procedimenti cautelari ante causam (Istr. Preventiva)                                                           |   |
| 🗈 🧀 13 - Procedimenti cautelari ante causam (Inibitoria)                                                                 |   |
| 🗈 🧀 14 - Procedimenti cautelari davanti alla Corte di Appello                                                            |   |
| 🖶 🥁 15 - Procedimenti cautelari ante causam (Azioni a tutela della prop. e az. residuali)                                |   |
| iar — 10 - ramigia - Provvedimenti materia mantenimento (ramigia)                                                        |   |
|                                                                                                    |   |
| a C = roccedimento per convalida di sfratto                                                                              |   |
| 😨 🦰 50 - Ingiunzioni A.C. di dir. soc. industriale.di intermed. finanbanc. e credit.(Ingiunzione)                        |   |
| 🛓 🛅 51 - Cautelari A.C. di dir. soc.,di intermed. finan.,banc. e credit.(Sequestro)                                      |   |
| 🖶 🛅 52 - Cautelari A.C. di dir. soc. industriale,di intermed. finan.,banc. e credit.(Istr.Preventiva)                    |   |
| 🟚 🦳 53 - Cautelari A.C. di dir. soc. industriale,di intermed. finan.,banc. e credit.(Inibitoria)                         |   |
| 🖶 🧀 55 - Cautelari A.C. di dir. soc. industriale,di intermed. finan.,banc. e credit.(Azio. Residuali)                    |   |
| 🗈 🧀 59 - Cautelari A.C. di dir. soc. industriale,di intermed. finan.,banc. e credit.(Altro)                              |   |
|                                                                                                    |   |
|                                                                                                    |   |
|                                                                                                    |   |
|                                                                                                    |   |
|                                                                                                    |   |
|                                                                                                    |   |
| Conferma 🛛 💥 Annulla                                                                                                    |   |
|                                                                                                    |   |

Cliccare su

Avanti 🔶

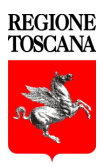

| @ SL pct 1.3.1                                  |                                                                                                    |
|-------------------------------------------------|----------------------------------------------------------------------------------------------------|
| File ?                                          |                                                                                                    |
| Ricorso Decreto In<br>2<br>Contributo Unificato | Ricorso Decreto Ingluntivo - Contributo Unificato  Contributo unificato (ignorare se esente) Importo Debito                                                                                   |
| Partecipanti                                    | Estremi Pagamento (ignorare se effettuato con Ricevuta Telematica: allegare tale ricevuta nella finestra degli      Estremi Pagamento     Lotto Matica     Bollettino Postale     Modello F23 |
|                                                 | Marche da bollo utilizzate per il pagamento dell'importo:<br>Marche da bollo utilizzate per il pagamento dell'importo  + Nuovo Varia Elmina                                                   |
|                                                 | indietro Avanti -                                                                                                    |

Contributo unificato: se dovuto, inserire l'importo e vistare la casella Estremi Pagamento.

A seconda del tipo di pagamento scelto cambieranno i dettagli richiesti, ad es. scegliendo Lotto Matica cliccando su Nuovo potranno essere inseriti gli estremi della marca: importo, identificativo e data.

|          | Marche da bollo | utilizzate per il pagamento dell'importo: inserimento                                        |  |
|----------|-----------------|----------------------------------------------------------------------------------------------|--|
|          |                 | Ricorso Decreto Ingiuntivo - Contributo Unificato - Estremi Pagamento - Lotto Matica - Marca |  |
|          | Marca           | Importo della marca                                                                          |  |
|          |                 | Identificativo della marca                                                                   |  |
|          |                 | Data                                                                                         |  |
|          |                 |                                                                                              |  |
|          |                 |                                                                                              |  |
|          |                 |                                                                                              |  |
|          |                 |                                                                                              |  |
|          |                 |                                                                                              |  |
|          |                 |                                                                                              |  |
|          |                 |                                                                                              |  |
|          |                 |                                                                                              |  |
|          |                 | 🗶 Annula 🛛 🛷 Conferma                                                                        |  |
|          |                 |                                                                                              |  |
|          |                 |                                                                                              |  |
| Avanti 🔶 |                 |                                                                                              |  |
|          |                 |                                                                                              |  |
|          |                 |                                                                                              |  |
|          |                 |                                                                                              |  |

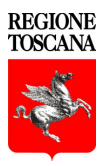

Partecipanti: qua dovranno essere inseriti i dati degli Attori, Convenuti ed eventuali Chiamati.

| 🌲 SL pct 1.3.1       |                                                                                                    |
|----------------------|----------------------------------------------------------------------------------------------------|
| File ?               |                                                                                                    |
| 1                    | Ricorso Decreto Ingiuntivo - Anagrafica Procedimento - Partecipanti                                                               |
| Ricorso Decreto In   |                                                                                                    |
| 2                    | Partecipanti:<br>Parte (Soggetto che introduce il procedimento. Ad esempio Attore/Ricorrente/Appellante nelle cause di contenzios |
| Contributo Unificato | Parte                                                                                                    |
| 3                    |                                                                                                    |
| Partecipanti         | 🔶 Nuovo 🖉 Varia — Elmina                                                                                                    |
|                      |                                                                                                    |
|                      | Controparte (Parte opposta nel procedimento. Ad esempio Convenuto/Hesistente/Appellato coinvolto nella causa                      |
|                      |                                                                                                    |
|                      | 💠 Nuovo 🖉 Varia — Elimina                                                                                                    |
|                      | Altro (Altri partecipanti alla causa. Ad esempio chiamato in causa):                                                              |
|                      | Akro                                                                                                    |
|                      |                                                                                                    |
|                      | 🕈 Nuovo 🖉 Varia 📃 🗕 Elmina                                                                                                    |
|                      | 🔶 Indetro 🛛 🗛                                                                                                    |

Cliccando su Nuovo, verrà presentata la videata di inserimento:

Avanti 💿

Cliccare su

| Attore: inserime | ento                      |                                                                  |  |
|------------------|---------------------------|------------------------------------------------------------------|--|
| 1                | Ricorso Decr              | ato Ingiuntivo - Anagrafica Procedimento - Partecipanti - Attore |  |
| Attore           | Attore:<br>Natura giuridi | ca                                                               |  |
|                  | Cognome o d               | enominazione (per l'identificazione nel procedimento)            |  |
|                  | Nome (per l'ic            | lentificazione nel procedimento)                                 |  |
|                  | Codice fiscale            | e o partita iva                                                  |  |
|                  | Indirizzo                 |                                                                  |  |
|                  |                           | Località                                                         |  |
|                  | Provincia                 | Nazione                                                          |  |
|                  |                           |                                                                  |  |
|                  |                           | 💥 Annula 🔍 😪 Conferma                                            |  |

Cliccando su Conferma, si tornerà alla videata precedente e verrà visualizzato l'elenco dei Partecipanti inseriti.

| File ?               |                                                                                                    |
|----------------------|----------------------------------------------------------------------------------------------------|
|                      | Ricorso Decreto Ingiuntivo - Anagrafica Procedimento - Partecipanti                                              |
| Ricorso Decreto In   |                                                                                                    |
|                      | Partecipanti:                                                                                                    |
| 2                    | Parte (Soggetto che introduce il procedimento. Ad esempio Attore/Ricorrente/Appellante nelle cause di contenzios |
| Contributo Unificato | Persona fisica - ROSSI - MARIO                                                                                   |
| 3                    |                                                                                                    |
| Partecipanti         | 🚽 Nuovo 🥒 Varia 🗕 Elmina                                                                                         |
|                      | Controparte (Parte opposta nel procedimento. Ad esempio Convenuto/Resistente/Appellato coinvolto nella causa     |
|                      | Controparte                                                                                                    |
|                      | Alexandria taxa - administra - servato.                                                                          |
|                      | 🛉 Nuovo 🥒 Varia 🗕 Elmina                                                                                         |
|                      | Altro (Altri partecipanti alla causa. Ad esempio chiamato in causa):                                             |
|                      | Akro                                                                                                    |
|                      |                                                                                                    |
|                      | 🕂 Nuovo 🖉 Varia – Elmina                                                                                         |
|                      | 🔶 Indetro 🖌 Avanti 🍑                                                                                             |
|                      |                                                                                                    |
|                      |                                                                                                    |
|                      |                                                                                                    |
|                      |                                                                                                    |
|                      |                                                                                                    |

Pag 21 di 38

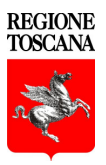

Avvocato: è l'avvocato mittente della busta, è obbligatorio che venga inserito almeno l'avvocato che sta creando la busta, ovvero, quello scelto nella prima videata (inizio della procedura di creazione busta).

| 🌲 SL pet 1.3.1       |                                                                                                    |
|----------------------|----------------------------------------------------------------------------------------------------|
| File ?               |                                                                                                    |
| 1                    | Ricorso Decreto Ingiuntivo - Anagrafica Procedimento - Soggetti - Avvocato                                                          |
| Ricorso Decreto In   | Annuale (Annuale colored) and annual All annual and defaile advantations for the local structure devices to be                      |
| 2                    | Avvocato (avvocato convolito nei procedimento. Gli avvocati qui deliniti referenziano i partecipanti al procedimento.).<br>Avvocato |
| Contributo Unificato |                                                                                                    |
| 3                    | Varia — Elmina                                                                                                    |
| Avvocato             |                                                                                                    |
|                      |                                                                                                    |
|                      |                                                                                                    |
|                      |                                                                                                    |
|                      |                                                                                                    |
|                      |                                                                                                    |
|                      | 🔶 Indietro 🛛 🗛 Avanti                                                                                                    |

Cliccando su Nuovo si aprirà la form all'interno della quale verranno inseriti i dati degli avvocati. Cliccando poi su Professionisti si può scegliere uno degli avvocati precedentemente inseriti da File -Professionisti, altrimenti riempire i campi richiesti.

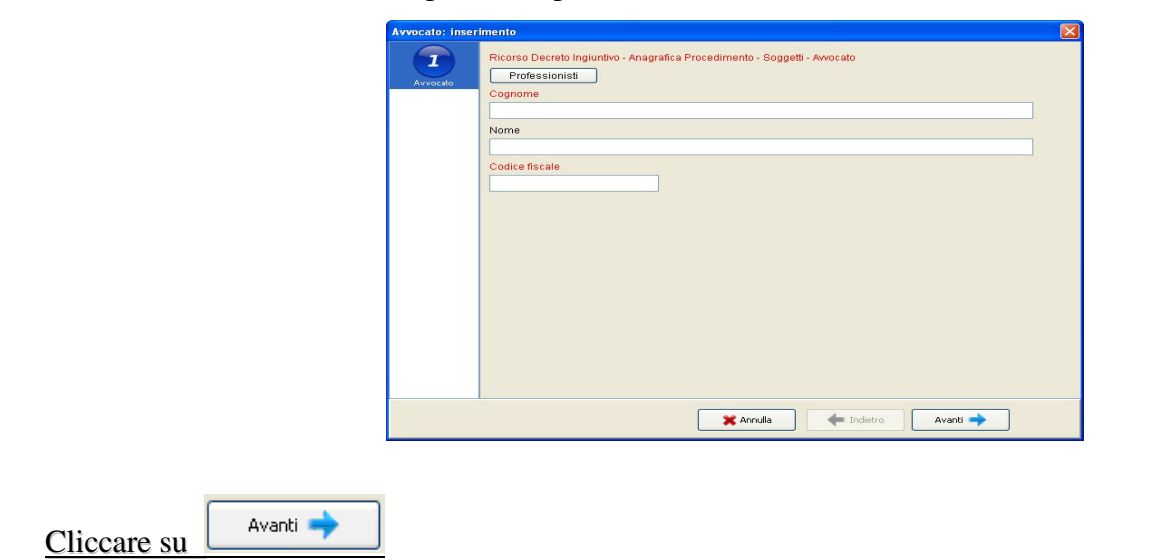

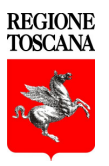

Scegliendo Nuovo si aprirà una schermata e, dal menu a tendina, si dovrà scegliere, dall'elenco dei Partecipanti precedentemente inseriti, la parte rappresentata dall'avvocato.

| Avvocato: inseri | imento 🛛 🔀                                                                            |
|------------------|---------------------------------------------------------------------------------------|
|                  | Ricorso Decreto Ingiuntivo - Anagrafica Procedimento - Soggetti - Awocato - Domicilio |
| Avvocato         | Domicilio                                                                             |
| 2                | Via                                                                                   |
| Domicilio        | Cap Località                                                                          |
|                  |                                                                                       |
|                  | Provincia Nazione                                                                     |
|                  |                                                                                       |
|                  | Indirizzo:                                                                            |
|                  | Indirizzo                                                                             |
|                  |                                                                                       |
|                  | 🕂 Nuovo 🖉 Varia 🗕 Elimina                                                             |
|                  | Parte Rappresentata:                                                                  |
|                  | Parte Rappresentata                                                                   |
|                  |                                                                                       |
|                  | Varia Elimina                                                                         |
|                  | 🗙 Annulla 🚺 🔶 Indietro 🖉 Conferma                                                     |

Confermati i dati prescelti, verranno inseriti nel campo Parte Rappresentata.

| Ricorso Decreto Ingluntivo - Anagrafica Procedimento - Soggetti - Avvocato - Parte Rappresentata<br>Parte Rappresentata:<br>(Parte / Controparte)<br>PFI - ROSSI<br>PFI - BIANCHI<br>PFI - BIANCHI | P | arte Rapprese       | ntata: inserimento                                                                                                    | × |
|----------------------------------------------------------------------------------------------------|---|---------------------|----------------------------------------------------------------------------------------------------|---|
| Annulla Conferma                                                                                                    | P | Parte Rappresentata | ntata: inserimento Ricorso Decreto Ingiuntivo - Anagrafica Procedimento - Soggetti - Awocato - Parte Rappresentata Parte Rappresentata: (Parte / Controparte)  PFI - ROSSI PFI - BIANCHI |   |
| X Annulla Conferma                                                                                                    |   |                     |                                                                                                    |   |
|                                                                                                    |   |                     | 🗙 Annulla 🗸 🛷 Conferma                                                                                                    |   |
|                                                                                                    |   |                     |                                                                                                    |   |

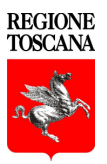

Se necessario, spuntare la casella Esecutivo, selezionare il Tipo di decreto ed inserire l'importo della somma richiesta nel decreto ingiuntivo.

| 🚇 SL pct 1.3.1       |                                           |  |
|----------------------|-------------------------------------------|--|
| File ?               |                                           |  |
|                      | Ricorso Decreto Ingiuntivo - Tipo Decreto |  |
| Ricorso Decreto In   |                                           |  |
| 2                    | Tipo Decreto:                             |  |
| Contributo Unificato | Tino Decreto                              |  |
| 3                    | Somma                                     |  |
|                      | O Somma e consegna dei beni               |  |
|                      | O Oneri condominiali                      |  |
| 4<br>Avvocato        | 🔿 Consegna dei beni                       |  |
| 5<br>Tipo Decreto    | Somma                                     |  |
|                      |                                           |  |
|                      |                                           |  |
|                      |                                           |  |
|                      |                                           |  |
|                      |                                           |  |
|                      |                                           |  |
|                      | 🔶 Indietro 🖌 Avanti 🔶                     |  |

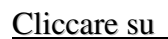

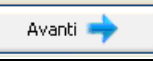

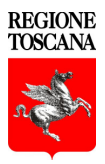

### Esempio creazione di una busta – Atto principale

Questa videata rappresenta la parte di creazione della busta che conterrà tutti i dati precedentemente immessi.

| 🗟 SL pct 1.3.1                                                                                                  |                                                                                                    |                            |
|----------------------------------------------------------------------------------------------------|----------------------------------------------------------------------------------------------------|----------------------------|
| File ?                                                                                                    |                                                                                                    |                            |
| Procedimenti di ingiunzione - Ri<br>Codice fiscale del mittente<br>Identificativo busta<br>Ufficio destinatario | corso per decreto ingiuntivo<br>CCCCCCCCCCCCCC<br>IIIII<br>TRIBUNALE ORDINARIO DI FIRENZE                                                                     | 2                          |
| C:\Documents and Settings\<br>A <impostare fri<br="" l'atto="">C:\Documents and Settings\</impostare>           | _\Documenti\SLpct\CCCCCCCCCCCCC2013\IIII\DatiAtto.xml - 1,26 KB<br> CIPALE><br>2\Documenti\SLpct\CCCCCCCCCCCCCC2013\IIII\NotaIscrizioneRuolo.pdf - nota di is | crizione a ruolo - 0,25 MB |
|                                                                                                    |                                                                                                    |                            |
| <                                                                                                    |                                                                                                    | Trvia Deposito             |
| Imposta                                                                                                    | 3a — Elimina Q Apri                                                                                                    | Salva busta in             |

Il tasto Imposta permette di selezionare ed inserire l'atto principale che deve essere esclusivamente nel formato PDF testuale e non un file PDF acquisito con lo scanner.

| SL pct   |                                                                                                    |
|----------|----------------------------------------------------------------------------------------------------|
| <u>.</u> | ATTENZIONE<br>Il PDF dell'atto principale NON deve essere acquisito con lo scanner.<br>L'atto principale deve essere ottenuto dalla trasformazione di un documento testuale.<br>OK |

Un PDF può essere creato con la funzione di esportazione in formato PDF dal programma di video scrittura quali, come ad esempio "*Word*", "*Open Office*" o "*Libre Office*", oppure con stampanti PDF virtuali.

Ad. esempio la stampante virtuale **ESPDFWriter** può essere installata gratuitamente con il programma omonimo prelevabile all'indirizzo http://www.evoluzionisoftware.it

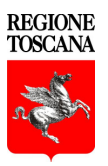

### Esempio creazione di una busta – Allegati

Cliccando su Allega si possono inserire allegati di vario tipo: semplici, procura alle liti, nota di iscrizione a ruolo (viene generata automaticamente dal programma, a seconda del tipo di atto per il quale stiamo generando la busta), ricevuta di pagamento del contributo unificato, ricevuta di pagamento telematico, ricevuta di accettazione PEC e ricevuta di avvenuta consegna PEC.

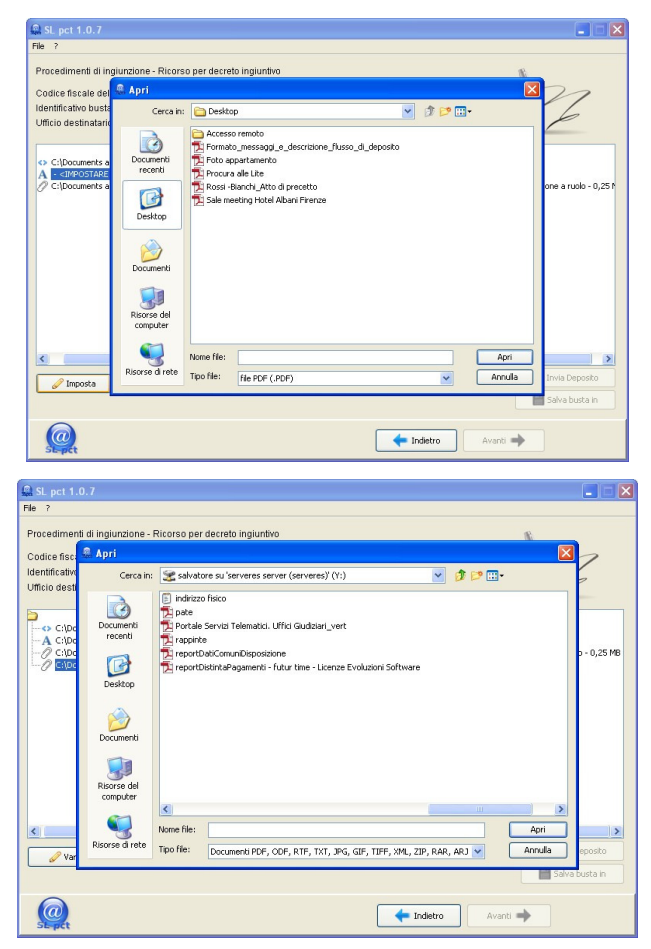

È possibile inserire tutti gli allegati in un unico passaggio utilizzando la selezione multipla di Windows:

- selezione non continua: tenendo premuto il tasto CTRL cliccare con il mouse sui files desiderati
- selezione continua: tenendo premuto il tasto Shift o Maiusc cliccare con il mouse selezionando il primo e l'ultimo file dell'intervallo desiderato.

Una volta inseriti gli allegati, che per default hanno il valore di allegati semplici, selezionandoli uno per volta può essere cambiata la tipologia cliccando su Varia.

È possibile allegare file con i seguenti formati: PDF, ODF, RTF, TXT, JPG o JPEG, GIF, TIFF o TIF. Sono accettati anche file compressi ZIP, RAR, ARJ che però possono contenere soltanto i file precedentemente descritti.

Per una maggiore fruibilità da parte dell'ufficio giudiziario, è consigliato assegnare ai file un nome che rappresenti il contenuto dell'allegato.

Se, come tipo di allegato, viene selezionata la ricevuta di accettazione PEC o la ricevuta di avvenuta consegna PEC, il programma aprirà ulteriori schermate.

Ricevuta di accettazione PEC

|                       |                                                                                    | X |
|-----------------------|------------------------------------------------------------------------------------|---|
|                       | Tipo Notifica - Notifica Accettazione                                              |   |
| Notifica Accettazione | Notifica Accettazione (Riferimento all'allegato di ricevuta di accettazione (PEC)) |   |
|                       | Soggetto Notificato: Sfogla                                                        |   |
|                       | Soggetto Notificato                                                                |   |
|                       |                                                                                    |   |
|                       | 🔶 Nuovo 🥒 Varia — Elimina                                                          |   |
|                       |                                                                                    |   |
|                       |                                                                                    |   |
|                       |                                                                                    |   |
|                       |                                                                                    |   |
|                       |                                                                                    |   |
|                       |                                                                                    |   |
|                       | 🗶 Annulia 🖉 🛷 Conferma                                                             |   |

Cliccando su **Sfoglia** dovrà essere selezionato il file da allegare come ricevuta di accettazione PEC, in questo caso è obbligatorio inserire anche i dati relativi al soggetto notificato, cliccare su **Nuovo** e inserire i dati richiesti:

| Soggetto Notific    | ato: inserimento 🛛 🔀                                        |
|---------------------|-------------------------------------------------------------|
|                     | Tipo Notifica - Notifica Accettazione - Soggetto Notificato |
| Soggetto Notificato | Soggetto Notificato:<br>Codice fiscale                      |
|                     | Indirizzo Pec                                               |
|                     | Pubblico Elenco                                             |
|                     |                                                             |
|                     |                                                             |
|                     |                                                             |
|                     |                                                             |
|                     |                                                             |
|                     | 🗙 Annulla 🛛 🛷 Conferma                                      |

Se i soggetti notificati sono più di uno, è necessario cliccare su Nuovo tante volte quanti sono i soggetti.

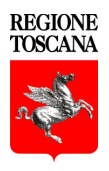

Manuale utente: Creazione di una busta

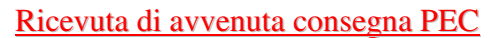

|                   |                                                                                    | × |
|-------------------|------------------------------------------------------------------------------------|---|
|                   | Tipo Notifica - Notifica Consegna                                                  |   |
| Notifica Consegna | Notifice Consegns (Piferimento all'allagato di ricevita di avenuta consegns (PECI) |   |
|                   |                                                                                    |   |
|                   | Segurate Metificate: Stople                                                        |   |
|                   | Codice fiscale                                                                     |   |
|                   |                                                                                    |   |
|                   | Indirizzo Pec                                                                      |   |
|                   |                                                                                    |   |
|                   | Pubblico Elenco                                                                    |   |
|                   |                                                                                    |   |
|                   |                                                                                    |   |
|                   |                                                                                    |   |
|                   |                                                                                    |   |
|                   |                                                                                    |   |
|                   |                                                                                    |   |
|                   |                                                                                    |   |
|                   |                                                                                    |   |
|                   | X Annulla Conferma                                                                 |   |

Cliccare il tasto **Sfoglia** e selezionare il file da allegare come ricevuta di avvenuta consegna PEC, inserire poi i dati relativi al soggetto notificato.

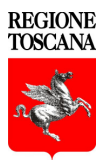

### Esempio creazione di una busta – Crea busta

Dopo aver inserito tutti gli allegati e specificata la tipologia, cliccando il tasto Crea busta si accederà alla sezione relativa alla firma.

Se dovesse apparire il seguente messaggio d'errore significa che il programma non ha trovato fra i tipi di allegato la ricevuta di pagamento del contributo unificato, la ricevuta di pagamento telematico oppure la procura alle liti.

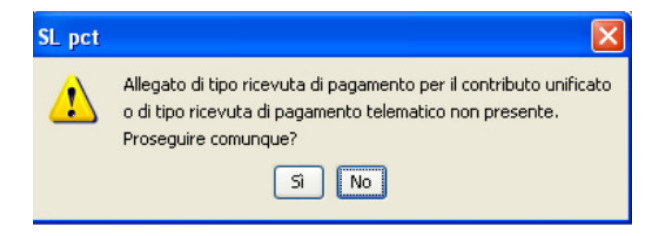

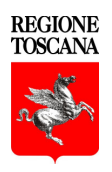

Manuale utente: Creazione di una busta

### Esempio creazione di una busta – Firma della busta

| Crea busta                                                                                                    |                                                                                                    | X                                                          |
|----------------------------------------------------------------------------------------------------|----------------------------------------------------------------------------------------------------|------------------------------------------------------------|
| Fase Introduttiva - Ricorso per d                                                                                  | lecreto ingiuntivo                                                                                                    |                                                            |
| Codice fiscale del mittente                                                                                        |                                                                                                    |                                                            |
| Identificativo busta                                                                                               | ricorso decreto ingiuntivo                                                                                                    | 16                                                         |
| Ufficio destinatario                                                                                               | TRIBUNALE ORDINARIO DI FIRENZE                                                                                                    |                                                            |
| C:\Documents and Settings<br>A C:\Documents and Settings<br>C:\Documents and Settings<br>C:\Documents and Settings | \UserRegTosc\Documenti\SLpct\`\2014\prova\DatiAtto.xml -<br>\UserRegTosc\Desktop\Ricorso decreto ingiuntivo.pdf - 0,05 MB<br>\UserRegTosc\Documenti\SLpct\i\2014\prova\NotaIscrizionef<br>\UserRegTosc\Desktop\Procura alle liti Rossi.pdf - procura alle liti - 0,21 MB | 1,59 KB<br>Ruolo.pdf - nota di iscrizione a ruolo - 0,25 N |
| <                                                                                                    |                                                                                                    | >                                                          |
| / Firma tutto                                                                                                    | 🖉 Firma esterna                                                                                                    |                                                            |
| Verifica conformità: non esec<br>Stima dimensione busta: 0,7                                                       | iuita 🛛 🗶 Anr                                                                                                    | ulla Crea busta                                            |

Il programma propone tre modalità per firmare la busta:

1. Firma tutto: a sua volta permette di scegliere tra due opzioni solo il necessario e tutto:

| 🖉 Firma tutto | solo il necessario<br>tutto | _ |
|---------------|-----------------------------|---|
|---------------|-----------------------------|---|

Scegliendo solo il necessario verrano firmati i seguenti file:

DatiAtto.xml, Atto principale e, se presenti, nota di iscrizione a ruolo e procura alle liti. Scegliendo tutto verranno firmati tutti i files presenti nella busta.

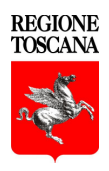

Se tra gli allegati sono presenti la Ricevuta di accettazione PEC e/o la Ricevuta di avvenuta consegna PEC, al momento della firma verrà visualizzato questo avviso:

| SL pct |                                                                                                    |
|--------|----------------------------------------------------------------------------------------------------|
| 1      | ATTENZIONE<br>E' molto probabile che firmando questo tipo di allegato la busta non venga poi accettata dall'ufficio destinatario.<br>Proseguire comunque? |
|        | Sì No                                                                                                    |

2. Firma: consente di firmare singolarmente ciascun documento:

DatiAtto.xml, Atto principale e, se presenti, nota di iscrizione a ruolo e procura alle liti, richiedono la firma obbligatoria.

3. Firma esterna: si possono importare documenti già firmati in precedenza con un programma di firma esterno all'applicativo.

Se viene scelta la tipologia di firma esterna si aprirà una maschera, attraverso la quale si dovrà:

1. Esportare il documento che deve essere firmato col programma di firma esterno al Redattore atti, salvandolo sul desktop o in una cartella accessibile a SLpct.

| Firm                        | na esterna                                              | di Ricorso decreto ingiuntivo.pd                                                                                                    | f                                                | ×             |
|-----------------------------|---------------------------------------------------------|----------------------------------------------------------------------------------------------------|--------------------------------------------------|---------------|
| Per<br>nec<br>all'a<br>firm | importare<br>essario sa<br>altro progra<br>ia ed infine | un file firmato da un programma ester<br>Ivare il file da firmare in una cartella a<br>mma, poi, senza chiudere questa fine<br>importare il file firmato. | rno, prima è<br>ccessibile ar<br>stra, effettuai | nche<br>re la |
|                             |                                                         | Esporta file per firma                                                                                                    |                                                  |               |
|                             |                                                         | 🗶 Annulla                                                                                                    |                                                  |               |
| (8                          | accertarsi c                                            | he la firma sia nel formato correnteme                                                                                                    | ente accettato                                   | )             |
| 🕹 Salva                     |                                                         |                                                                                                    |                                                  | 1             |
| Salva in                    | : 🞯 Deskto                                              | p 😽                                                                                                    | 🏚 📂 🛄 •                                          |               |
| Documenti<br>Desktop        | E Docume                                                | nti<br>del computer<br>di rete<br>o decreto ingiuntivo.pdf                                                                                                |                                                  |               |
| Risorse del<br>computer     |                                                         |                                                                                                    |                                                  |               |
|                             |                                                         |                                                                                                    |                                                  |               |
|                             | Nome file:                                              | Ricorso decreto ingiuntivo.pdf                                                                                                    |                                                  | Salva         |

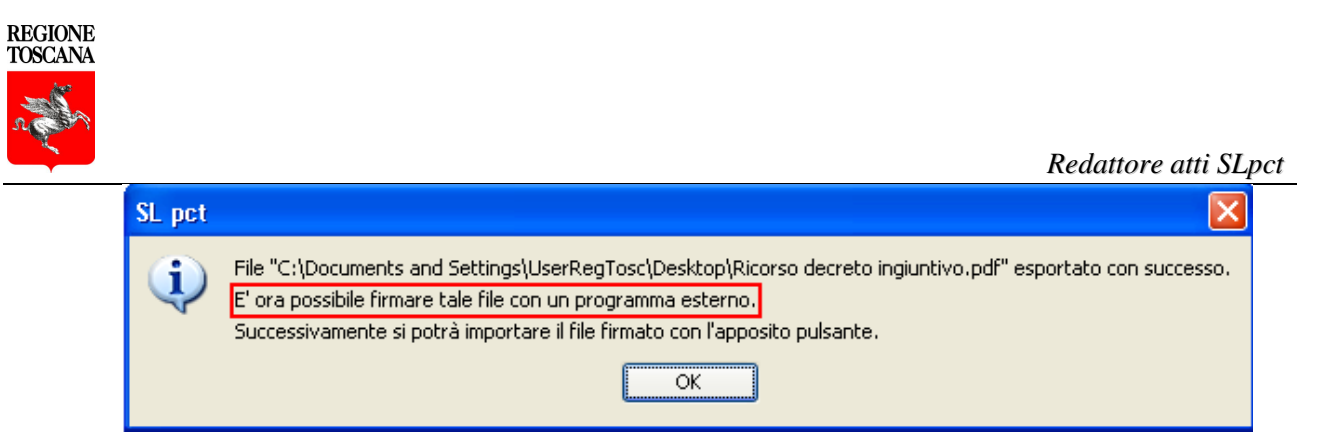

- 2. Firmare l'atto con il programma di firma esterna
- 3. Importare nel Redattore atti l'atto in formato p7m firmato digitalmente.

| Firm                                                    | a esterna                                                 | di Ricorso decreto ingiun                                                                                                    | rtivo.pdf                                                                                                    |                                |
|---------------------------------------------------------|-----------------------------------------------------------|----------------------------------------------------------------------------------------------------|----------------------------------------------------------------------------------------------------|--------------------------------|
| Per<br>nec<br>all'a<br>firm                             | importare u<br>essario sal<br>Itro prograr<br>a ed infine | un file firmato da un program<br>vare il file da firmare in una c<br>nma, poi, senza chiudere qu<br>importare il file firmato. | ma esterno, prim<br>:artella accessibi<br>esta finestra, effe                                                                                                    | na è<br>le anche<br>ettuare la |
|                                                         |                                                           | Esporta file per firma<br>Importa file firmato                                                                                 |                                                                                                    |                                |
| (a                                                      | ccertarsi cł                                              | 🗶 Annulla<br>ne la firma sia nel formato co                                                                                    | rrentemente acco                                                                                                    | ettato)                        |
|                                                         |                                                           |                                                                                                    |                                                                                                    |                                |
| pri                                                     |                                                           |                                                                                                    |                                                                                                    |                                |
| p <b>ri</b><br>Cerca in                                 | : 🛅 Desktop                                               | o<br>                                                                                                    | S (* 19                                                                                                    | •                              |
| Cerca in<br>Cerca in<br>Documenti<br>recenti<br>Desktop | : 📄 Desktop                                               | o<br>o decreto ingiuntivo.p7m                                                                                                  | 2 2 2                                                                                                    | ·                              |
| Cerca in<br>Cerca in<br>Documenti<br>recenti<br>Desktop | : Desktoj                                                 | o<br>o decreto ingiuntivo.p7m                                                                                                  | (2)     (2)     (2)     (2)     (2)     (2)     (2)     (2)     (2)     (2)     (2)     (2)     (2)     (2)     (2)     (2)     (2)     (2)     (2)     (2)     (2)     (2)     (2)     (2)     (2)     (2)     (2)     (2)     (2)     (2)     (2)     (2)     (2)     (2)     (2)     (2)     (2)     (2)     (2)     (2)     (2)     (2)     (2)     (2)     (2)     (2)     (2)     (2)     (2)     (2)     (2)     (2)     (2)     (2)     (2)     (2)     (2)     (2)     (2)     (2)     (2)     (2)     (2)     (2)     (2)     (2)     (2)     (2)     (2)     (2)     (2)     (2)     (2)     (2)     (2)     (2)     (2)     (2)     (2)     (2)     (2)     (2)     (2)     (2)     (2)     (2)     (2)     (2)     (2)     (2)     (2)     (2)     (2)     (2)     (2)     (2)     (2)     (2)     (2)     (2)     (2)     (2)     (2)     (2)     (2)     (2)     (2)     (2)     (2)     (2)     (2)     (2)     (2)     (2)     (2)     (2)     (2)     (2)     (2)     (2)     (2)     (2)     (2)     (2)     (2)     (2)     (2)     (2)     (2)     (2)     (2)     (2)     (2)     (2)     (2)     (2)     (2)     (2)     (2)     (2)     (2)     (2)     (2)     (2)     (2)     (2)     (2)     (2)     (2)     (2)     (2)     (2)     (2)     (2)     (2)     (2)     (2)     (2)     (2)     (2)     (2)     (2)     (2)     (2)     (2)     (2)     (2)     (2)     (2)     (2)     (2)     (2)     (2)     (2)     (2)     (2)     (2)     (2)     (2)     (2)     (2)     (2)     (2)     (2)     (2)     (2)     (2)     (2)     (2)     (2)     (2)     (2)     (2)     (2)     (2)     (2)     (2)     (2)     (2)     (2)     (2)     (2)     (2)     (2)     (2)     (2)     (2)     (2)     (2)     (2)     (2)     (2)     (2)     (2)     (2)     (2)     (2)     (2)     (2)     (2)     (2)     (2)     (2)     (2)     (2)     (2)     (2)     (2)     (2)     (2)     (2)     (2)     (2)     (2)     (2)     (2)     (2)     (2)     (2)     (2)     (2)     (2)     (2)     (2)     (2)     (2)     (2)     (2)     (2)     (2)     (2)     (2)     (2)     (2)     (2) | '                              |
| Cerca in<br>Cerca in<br>Documenti<br>recenti<br>Desktop | : 📄 Desktoj                                               | o<br>o decreto ingiuntivo.p7m                                                                                                  | 2                                                                                                    | •                              |
| Cerca in<br>Cerca in<br>Documenti<br>recenti<br>Desktop | : Desktoj                                                 | o decreto ingiuntivo.p7m                                                                                                    | A      A     A  A     A   |                                |

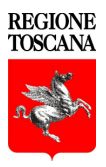

Prima di procedere alla firma dell'atto principale verificare la conformità con il tasto Visualizza confronto

| Verifica di conformità                                                                                              | X |
|----------------------------------------------------------------------------------------------------|---|
| Prima di firmare l'atto principale è necessario verificare la conformità<br>tra l'atto stesso ed i dati strutturati |   |
| Visualizza confronto                                                                                                |   |
| Cliccare su "Visualizza confronto", chiudere la finestra del confronto e poi<br>spuntare la casella sottostante     |   |
| Conformità verificata tra atto e dati strutturati                                                                   |   |
| Chiudi                                                                                                    |   |

Per effettuare il confronto si aprirà il browser dove verranno visualizzati l'atto principale (PDF) e i dati strutturati (XML).

Dopo aver verificato i dati a confronto e chiuso la pagina del browser, vistare la casella: Conformità verificata tra atto (PDF) e dati strutturati (XML).

Se si è scelto la modalità di firma firma tutto o firma, verrà richiesto di inserire il PIN della propria firma digitale.

Il programma segnalerà la correttezza della firma.

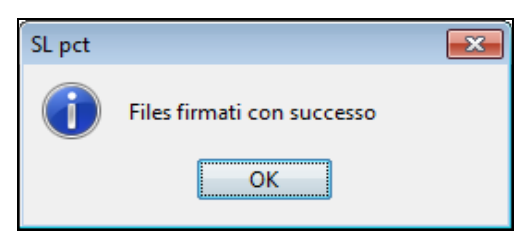

Se il programma restituisce un errore una delle possibili cause, oltre al pin errato, può essere un problema di lettura del certificato di firma che può essere non essere stato inserito o non installato correttamente, ad es. i certificati di Aruba si installano correttamente eseguendo il file *"Akutilityinstall.exe"*.

Se il certificato è stato correttamente installato, ma il programma ancora non firma, provare a selezionare dal menu File - Impostazioni la casella Keystore PKCS11, in questa modalità verrà richiesto il percorso delle librerie PKCS#11 (\*.dll/\*.so). Per il sistema operativo Windows i file delle librerie si trovano nella cartella "C:\Windows\system32" o direttamente sulla chiave e possono chiamarsi, a seconda del tipo di smart card, "bit4ipki.dll", "bit4pki.dll", "bit4opki.dll".

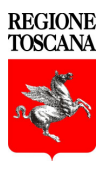

Quelle più comuni sono inserite nell'elenco di default del menu a tendina che si aprirà cliccando sul percorso.

| Impostazione file di libreria PKCS#11 e codice PIN della smart card | ×         |
|---------------------------------------------------------------------|-----------|
| Selezionare il file di libreria PKCS#11 (.dll, .so, .dylib) :       | 🔄 Sfoglia |
| C:\Windows\System32\bit4ipki.dll                                    | ~         |
| C:\Windows\System32\bit4ipki.dll                                    |           |
| C:\Windows\System32\asepkcs.dll                                     |           |
| C:\Windows\System32\aseCardCryptoCSP.dll                            |           |
| Digitare il codice PIN per accedere alla smart card:                | Annulla - |
| Firma                                                               | Annulla   |

Dopo aver firmato tutti i documenti, con il tasto Crea Busta viene creato, all'interno della cartella specificata all'inizio della procedura: *Documenti\SLpct\<codice fiscale Professionista>\anno\data - <Identificativo busta>*, il file Atto.enc, ovvero, la Busta telematica.

A seconda della pesantezza della busta, è possibile che il programma impieghi anche del tempo per completare l'operazione.

| SL pct |                                                                                                  |
|--------|--------------------------------------------------------------------------------------------------|
| 1      | Busta "C:\Users\\Documents\SLpct\\2011\12-19-Decreto ingiuntivo\Atto.enc"<br>creata con successo |
|        | ОК                                                                                               |

Se invece, dopo aver cliccato il tasto Crea busta, compare l'errore Java sottostante, significa che l'iniziale installazione del programma "*JCE (Java Cryptography Extension)*" non è andata a buon fine:

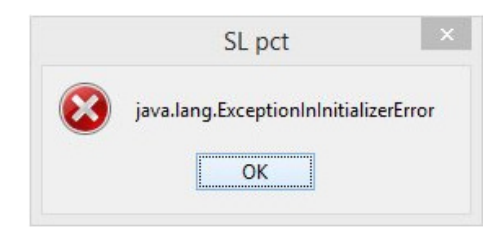

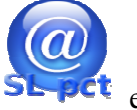

Chiudere il programma, riavviare SLpct cliccando con il tasto destro del mouse l'icona scegliere l'opzione *"Esegui come amministratore"*.

Il tasto Salva busta in consente di salvare una copia del file Atto.enc in una posizione diversa, come ad esempio sul desktop.

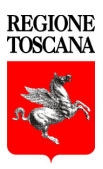

Attenzione: le buste si chiamano tutte Atto.enc e devono essere spedite agli uffici giudiziari con questo nome.

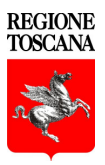

### Esempio creazione di una busta – Invia busta

Ci sono più modi per inviare la busta telematica ad un ufficio giudiziario per effettuare un deposito:

 attraverso il punto di accesso <u>PdA – Cancelleria Telematica;</u>
 Dopo aver preparato la busta, collegarsi al <u>Pda – Cancelleria Telematica</u> <u>https://www.giustizia.toscana.it/cancelleriatelematica</u> e cliccare sul menu di sinistra alla

|                          | Deposito atti       |
|--------------------------|---------------------|
|                          | Invia busta esterna |
| <b>.</b>                 | Ricerca atti        |
| voce Invia busta esterna |                     |

### Area civile - Invia busta esterna

| Gli uffici abilitati al deposito sono consultabili sul <b>portale di Giustizia</b> .<br>L'elenco sottostante si riferisce a tutti gli uffici con pec assegnata.<br>Per il primo deposito contattare il numero verde per verificare la propria configurazione pec. |
|----------------------------------------------------------------------------------------------------|
| Ufficio * Scrivi un ufficio giudiziario                                                                                                    |
| Busta criptata * Sfoglia Nessun file selezionato.<br>(file *.enc, esempio: busta.enc)                                                                                                    |
| (*) campi obbligatori                                                                                                    |

Selezionare l'Ufficio presso il quale si vuole effettuare il deposito, scrivere una breve Descrizione e caricare, attraverso il bottone Sfoglia, la Busta criptata che corrisponde al file <u>Atto.enc</u>, creato in precedenza.

Premere Invia per inviare il deposito.

Inviando la Busta attraverso il <u>PdA – Cancelleria Telematica</u> le comunicazioni che arriveranno dagli Uffici Giudiziari verranno "agganciate" al fascicolo di riferimento andando così a comporre o implementare il fascicolo elettronico.

 attraverso il tasto Invia deposito. Prima di tutto verificare che, per la gestione dell'indirizzo PEC, sia già configurato un programma di posta elettronica, quale ad es. "Outlook", "Windows Mail" o "Thunderbird", tenendo presente che la funzione Invia deposito non può essere utilizzata con la gestione della PEC tramite Webmail.

Cliccare sul tasto Invia deposito, si aprirà, nel programma di posta elettronica preconfigurato, un nuovo messaggio dove saranno già precompilati l'ufficio giudiziario

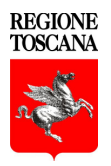

destinatario del deposito, l'oggetto e, in allegato, il file Atto.enc.

Attenzione: Il messaggio può contenere soltanto un file allegato e deve obbligatoriamente chiamarsi Atto.enc, non variare l'oggetto.

Qualora la busta superi la dimensione consentita di 30MB, è necessario effettuare due depositi.

| 🚇 SL pct 1.3.1                  |                                   |                 |                                                                                                    |                                          |
|---------------------------------|-----------------------------------|-----------------|----------------------------------------------------------------------------------------------------|------------------------------------------|
| File ?                          |                                   |                 |                                                                                                    |                                          |
| Fase Introduttiva - Ricorso per | decreto ingiuntivo                |                 |                                                                                                    | 8                                        |
| Codice fiscale del mittente     |                                   |                 |                                                                                                    |                                          |
| Identificativo busta            | ricorso decreto ingiuntivo        |                 |                                                                                                    |                                          |
| Ufficio destinatario            | TRIBUNALE ORDINARIO DI            | IFIRENZE        |                                                                                                    | K                                        |
|                                 | tribunale.firenze@civile.ptel.git | ustiziacert.it  |                                                                                                    |                                          |
|                                 |                                   | 10014           | - denote the second second second second second second second second second second second second second second | Manual 1 50/0                            |
|                                 | rerkegitöscipocamentijospecij     | 1/2014(ncors    | o decreto inglanavo(pada                                                                                       | 400.XMI - 1,59 KD                        |
| A C:\Documents and Settings\U   | serRegTosc\Desktop\timeout_putty  | /.pdf - 0,05 MB |                                                                                                    |                                          |
| C:\Documents and Settings\U     | serRegTosc\Documenti\SLpct\       | \2014\ricors    | o decreto ingiuntivo\Nota                                                                                      | IscrizioneRuolo.pdf - nota di iscrizione |
| 1.                              |                                   |                 |                                                                                                    |                                          |
|                                 |                                   |                 |                                                                                                    |                                          |
|                                 |                                   |                 |                                                                                                    |                                          |
|                                 |                                   |                 |                                                                                                    |                                          |
|                                 |                                   |                 |                                                                                                    |                                          |
|                                 |                                   |                 |                                                                                                    |                                          |
|                                 |                                   |                 |                                                                                                    |                                          |
|                                 |                                   |                 |                                                                                                    |                                          |
| <                               |                                   |                 |                                                                                                    | >                                        |
| l'Unia                          |                                   | Dati atta       | Crea hu                                                                                                    | ta 🛛 🖂 Inuia Denesika                    |
| Varia / Mi                      |                                   | Q Dati acco     | Crea Dus                                                                                                    |                                          |
| Dimensione busta: 0,42 MB       |                                   |                 |                                                                                                    | 💾 Salva busta in                         |
|                                 |                                   | _               |                                                                                                    |                                          |
|                                 |                                   |                 | <del>न</del> Indietro                                                                                          | Avanti 🔿                                 |

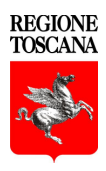

Il marchio è registrato dalla casa produttrice.

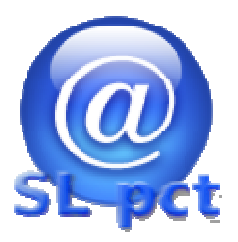